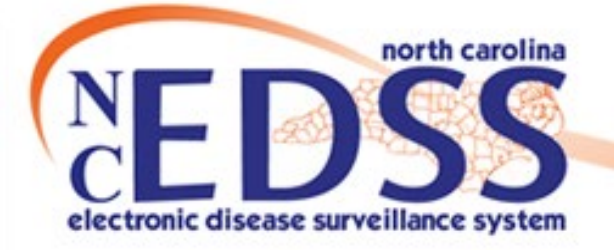

# New Person, New Event, New Lab November 2024

Trainings: ncedsstrainings@dhhs.nc.gov Helpdesk: NCEDSSHelpDesk@dhhs.nc.gov

1

#### Agenda

How to Search for a Person/Event
When to create a new person
When to create a new event

Adding a New Lab to an Existing Event

# How to Search for a Person/Event

### How to Search for a Person/Event

- Users can search 2 ways to determine if a person/event already exists:
- Person Search

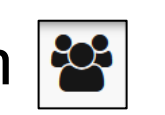

 Displays all PERSONS, regardless of the county group(s) you see/are assigned to

Event Search

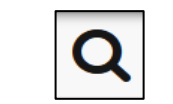

 Only displays persons with disease EVENTS within the county group(s) the user has permission to see

## How to Search for a Person

- The "Search Persons/Facilities" is the recommended search for ALL users
- All users can see all persons, but not all users can see all events. Access to events is based on user permissions
- Be creative and search multiple ways to determine if your person exists

### How to Search for a Person

Search Person Party page will appear

- Enter the information that you have for the patient
- Once you have put in the information you click Search

| · · · · · · · · · · · · · · · · · · · |                |         |
|---------------------------------------|----------------|---------|
| Search Criteria                       |                | $\odot$ |
| Class                                 | Event          | ~       |
| Category                              | Person         | ~       |
| Party ID                              |                |         |
| LastName                              | M6*            |         |
| First Name                            |                |         |
| Maiden/Other Name                     |                |         |
| Alias                                 |                |         |
| Birth Date (Range)                    | mm/dd/yyyy     | Ê       |
| Gender                                |                | ~       |
| Street                                |                |         |
| City                                  |                |         |
| State                                 |                | ~       |
| Zip Code                              |                |         |
| Mother's Maiden Name                  |                |         |
| Phone                                 |                |         |
| Search Options                        |                | $\odot$ |
| Sort By                               |                | ~       |
| Sort Order                            |                | ~       |
| Search History                        | Search Soundex |         |
| Leave Window Open                     |                |         |
| Search Clear                          |                |         |

Search Person Party

## How to Search for a Person

## Searching Tips

 Search using one or more fields and with wildcards

- Be creative!
  - Name (first and/or last combination) and DOB
  - Name Only- using variations of names that have alternative spellings or first names with common nicknames
- DOB only
- ∘ SSN
- o Phone Number

# Examples of possible names to search

|                                    | Smith-Jones* |  |  |  |
|------------------------------------|--------------|--|--|--|
| Robert*                            | Smith-Jones* |  |  |  |
| Robert*                            | *Smith*      |  |  |  |
| Bob*                               | Smith*       |  |  |  |
| Rob*                               | Smi*         |  |  |  |
| Robert*                            | *Jones*      |  |  |  |
| Rob*                               | *Jones*      |  |  |  |
| Ro*                                | *Jon*        |  |  |  |
| Bob*                               | *Jones*      |  |  |  |
| * This is not every possible combo |              |  |  |  |
|                                    |              |  |  |  |
| Use your best judgement to search  |              |  |  |  |
| 1                                  |              |  |  |  |

# How to Search for an Event

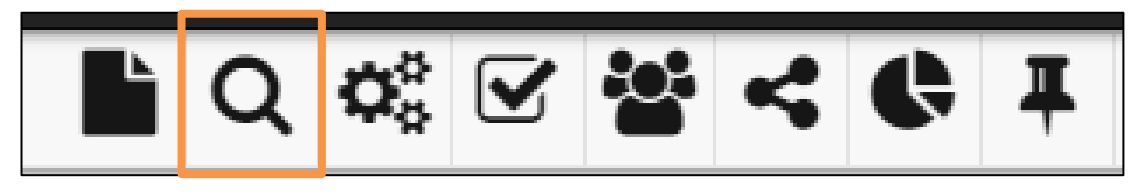

- Do not use the Search Event icon to complete person searches in the system.
- Searching using the Search Event icon is restricts the results to the counties you have permission to see.
  - This could result in duplicate events being created.
- Effective searching prevents duplicate reporting, duplicate events and unnecessary work for both the LHD and State staff
- The Search Event icon CAN be used for outbreak searches as these are not person specific

#### Search vs Select Person

- The Search Person icon is NOT the same as going straight to the Create Event icon and clicking the Select Person button.
- When you search on a person from the Create Event Screen you are telling the application to create a new event for the person you select from the search.

| Create Event - Person Information |         |   |  |  |
|-----------------------------------|---------|---|--|--|
| Event Informa                     | tion    |   |  |  |
| *Disease:*                        |         |   |  |  |
| Brucellosis (5)                   |         | ~ |  |  |
| Select Person                     | ⊗ Clear |   |  |  |
|                                   |         |   |  |  |

# Searching for a Person

Searching for a Person

#### Person

• A Person can be created from a positive lab, negative lab, or no lab (contact)

**\*\*There should be only one Person profile in the application per person** 

## Searching for a Person

- Search results appear to the right of the search criteria.
- To determine if the person(s) in the search results match the individual you are looking for, double-click their name to view the person summary screen.

| Search Person Party |            |         |                           |                  |                  |                     |         |
|---------------------|------------|---------|---------------------------|------------------|------------------|---------------------|---------|
| Search Criteria     |            | $\odot$ | Search R                  | esults           |                  |                     |         |
| Class               | Event      | ~       | Name 🕼                    | Birth Date 🕼     | Street Address 🕼 | City 11             | State 🕼 |
| Category            | Person     | ~       | <b>Q</b> Mouse,<br>Minnie | 07/04/1976       | 300 McDowell St. | Raleigh             | NC      |
| Party ID            |            |         | <b>Q</b> Mouse,<br>Minnie | 10/27/1955       |                  |                     | NC      |
| First Name          | Min*       | -       | <b>Q</b> Mouse,<br>Minnie | 07/04/1976       | 12 Sparta Rd     | North<br>Wilkesboro | NC      |
| Maiden/Other Name   |            |         | <                         |                  |                  |                     |         |
| Alias               |            |         | Showing 1 t               | o 3 of 3 entries |                  |                     |         |
| Birth Date (Range)  | mm/dd/yyyy | *       | Select                    | Add Cance        | I Help           |                     |         |
| Gender              |            | ~       |                           |                  |                  |                     |         |
| Street              |            |         |                           |                  |                  |                     |         |
| City                |            |         |                           |                  |                  |                     |         |
| State               |            | ~       |                           |                  |                  |                     |         |

# Search Person/Facilities

- You will only see the events for the county group(s) you have permission to see
- If the person has an event in a county or for a disease you don't have permission to see, you will not see the event

| Demogra                                                   | phic Informatio                                                      | n                                      | 0              | Note | es                                 |    |                                |    |     |    |                        | ð                |
|-----------------------------------------------------------|----------------------------------------------------------------------|----------------------------------------|----------------|------|------------------------------------|----|--------------------------------|----|-----|----|------------------------|------------------|
| Party ID:                                                 | PDBF                                                                 | PDBFPTGMZPEA                           |                |      | No data available for this section |    |                                |    |     |    |                        |                  |
| Name:                                                     | Barbie                                                               | Doll                                   |                |      |                                    |    |                                |    |     |    |                        |                  |
| Gender:                                                   | Femal                                                                | e                                      |                |      |                                    |    |                                |    |     |    |                        |                  |
| Birth Date:                                               | 06/12/                                                               | 2001                                   |                |      |                                    |    |                                |    |     |    |                        |                  |
| iving Statu                                               | is: Alive                                                            |                                        |                |      |                                    |    |                                |    |     |    |                        |                  |
| Current Age                                               | e: 23                                                                |                                        |                |      |                                    |    |                                |    |     |    |                        |                  |
| Deduplicatio                                              | on Done                                                              |                                        |                |      |                                    |    |                                |    |     |    |                        |                  |
| Edit Persor                                               | nformation                                                           |                                        |                |      |                                    |    |                                |    |     |    |                        |                  |
| Edit Persor<br>Contact II<br>Type I                       | nformation<br>Address                                                | Lî County Lî                           | Residence Type | lî A | ddress Status                      | ţţ | Phone                          | 11 | Fax | 1ţ | GIS Info               | ļţ               |
| Edit Persor<br>Contact II<br>Type I1<br>Home *<br>Primary | nformation<br>Address<br>4455 Dollhouse L<br>Clayton, NC 2752<br>USA | It County It<br>In, Johnston<br>County | Residence Type | LT A | ddress Status                      | ĴĴ | Phone<br>(H) (919)<br>999-9999 | 11 | Fax | lt | GIS Info<br>Invalid Da | <b>lî</b><br>ata |

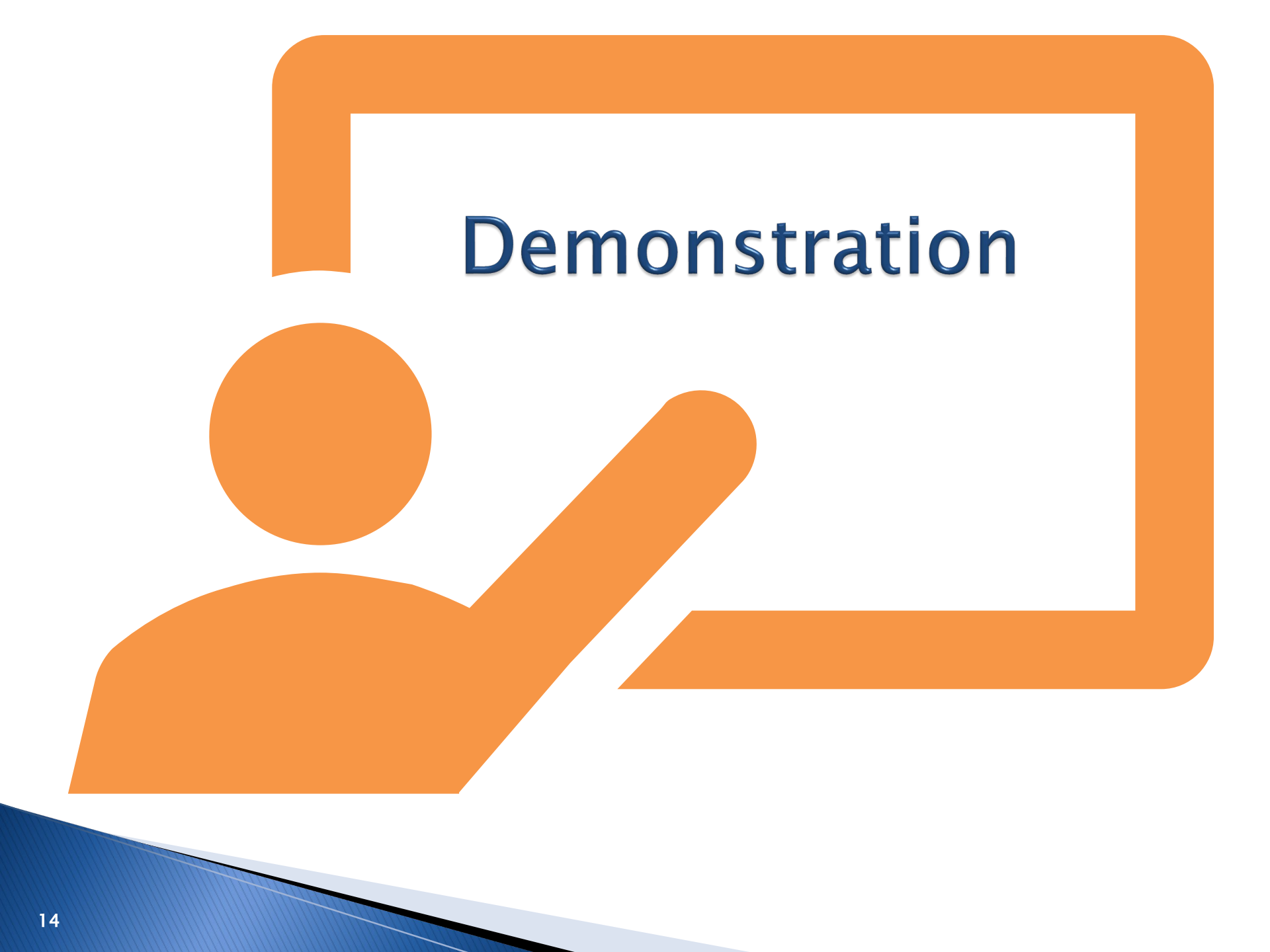

# **New Event/New Person**

#### **New Person**

 New Person – Add a new person only after thoroughly searching and confirming that no individual in the system matches your search criteria.

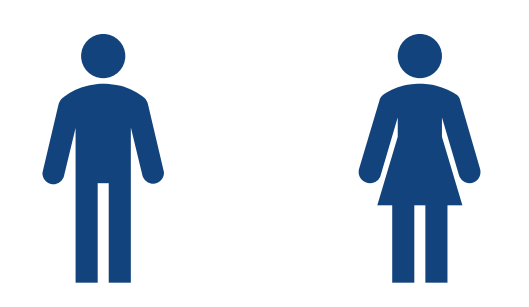

## New Event

- $\square$
- New Event Add a new event after confirming that a person matching your search criteria exists, and either:
  - The person has a closed event, or
  - They have an open event where the new date of diagnosis (lab or symptom onset) is outside the disease timeframe of the existing event.

#### **New Event**

#### <u>Event</u>

- An Event defines the relationship a person has with a disease at a particular point in time (positive/negative lab or contact)
- A person can have multiple Events of the same disease or different diseases
- NC EDSS assigns a unique identifier for each event called the Event ID

• You have searched and determined that no person exists, so you create a new person

Click on Create Event icon

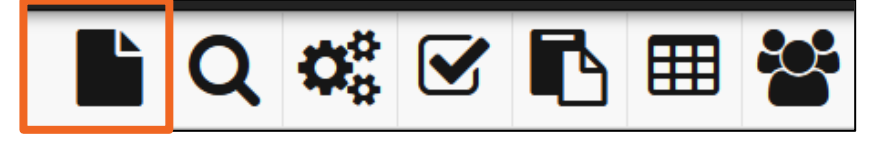

## Select Disease from dropdown menu

|   | Event Information                             |   |  |
|---|-----------------------------------------------|---|--|
|   | *Disease:*                                    |   |  |
|   | ~                                             |   |  |
|   |                                               | ^ |  |
|   | Acute flaccid myelitis (AFM)                  |   |  |
|   | Anthrax (3)                                   |   |  |
| ł | Babesiosis                                    |   |  |
|   | Botulism - foodborne/wound (10)               |   |  |
|   | Botulism - infant (110)                       |   |  |
|   | Brucellosis (5)                               |   |  |
|   | Campylobacter infection (50)                  |   |  |
|   | Candida auris (C. auris)                      |   |  |
|   | Carbapenem-resistant Enterobacteriaceae (CRE) |   |  |
|   | Chancroid (100)                               |   |  |
|   | Chikungunya                                   |   |  |
|   | Chlamydia (200)                               |   |  |

- Enter the Person information from the document
  - If there is information missing on the lab, add a note in the Investigation Trail or Dashboard
  - Use sentence case format and no punctuation

 Don't guess – enter info exactly

| Create Event - Person Information |             |                      |  |  |
|-----------------------------------|-------------|----------------------|--|--|
| Event Information                 |             |                      |  |  |
| *Disease:*                        |             |                      |  |  |
| Select Person Clear               |             |                      |  |  |
| Add Person                        |             |                      |  |  |
| * First Name *                    | Middle Name | Last Name            |  |  |
| Teddy                             |             | Bear                 |  |  |
| Maiden/Other Name                 | Alias       | Mother's Maiden Name |  |  |
| Gender                            |             |                      |  |  |
| Female ~                          |             |                      |  |  |
| Birth Date                        |             |                      |  |  |
| 01/01/1999                        |             |                      |  |  |

Use USPS standards for address, Ex: St, Rd, Ave, etc
 Apartment, Unit, Lot number should go in the Street 2 box

| Contact Information |                   |                                    |
|---------------------|-------------------|------------------------------------|
| * Type *            |                   |                                    |
| Home ~              |                   |                                    |
| Street 1            | Street 2          |                                    |
| 225 N McDowell St   |                   |                                    |
|                     |                   | Zip Code                           |
| City                | State             | 27603                              |
| Raleigh             | NC Y              | ✓ Address validated [View] [Apply] |
| County              | Country           |                                    |
| Wake County ~       | USA ~             |                                    |
| Home Phone          | Mobile Phone      | Work Phone                         |
|                     | (999) 999-9999    |                                    |
| Email               |                   |                                    |
|                     |                   |                                    |
| Contact Method      | Residence Type    | Address Status                     |
| Mobile phone V      | Private Residence | Verified ~                         |

- NOTE: If the system recognizes the address, validation will run, and you may have the option to 'View' or 'Apply".
- ALWAYS select 'View' as sometimes the system will change the street address.
- If your address matches, click Apply.
- If the address doesn't match, click Close.

| Contact   | Information | 1                 |                    |                                   |
|-----------|-------------|-------------------|--------------------|-----------------------------------|
| * Type *  |             |                   |                    |                                   |
| Home      |             | ~                 |                    |                                   |
| Street 1  |             | Street 2          |                    |                                   |
| 225 N M   | Dowell St   |                   |                    | ]                                 |
|           |             |                   |                    | Zip Code                          |
| City      |             |                   | x                  | 27603                             |
| Raleigh   | Address V   | /alidation Resul  | ts                 | ✓ Address validated [View] Apply] |
| County    | Address Di  | ifferences        |                    |                                   |
| Wake Co   | Field       | Entorod           | Validated          |                                   |
| Home Pho  | Field       | Entered           | validated          | Work Phone                        |
|           | Street 1    | 225 N McDowell St | 225 N Mc Dowell St |                                   |
| Email     | City        | Raleigh           | Raleigh            |                                   |
|           | State       | NC                | NC                 |                                   |
| Contact M | Zip Code    | 27603             | 27603              | Address Status                    |
| Mobile p  | County      | Wake County       | Wake County        | Verified v                        |
|           | Latitude    | 35.7829608163265  | 3                  |                                   |
|           | Longitude   | -78.6415953061224 | 45                 |                                   |
|           |             | View Map          |                    |                                   |
|           | Apply Clo   | se                |                    |                                   |

### **Creating New Event for a New Person**

- Review the information you have entered to ensure it is accurate and complete
- Click the Save button to create your new person and new event

| Create Event - Person Info | ormation            |                                    |
|----------------------------|---------------------|------------------------------------|
| Home ~                     |                     |                                    |
| Street 1                   | Street 2            |                                    |
| 225 N McDowell St          |                     |                                    |
|                            |                     | Zip Code                           |
| City                       | State               | 27603                              |
| Raleigh                    | NC ~                | ✓ Address validated [View] [Apply] |
| County                     | Country             |                                    |
| Wake County ~              | USA ~               |                                    |
| Home Phone                 | Mobile Phone        | Work Phone                         |
|                            | (999) 999-9999      |                                    |
| Email                      |                     |                                    |
|                            |                     |                                    |
| Contact Method             | Residence Type      | Address Status                     |
| Mobile phone v             | Private Residence V | Verified ~                         |
| Save Cancel Help           |                     |                                    |

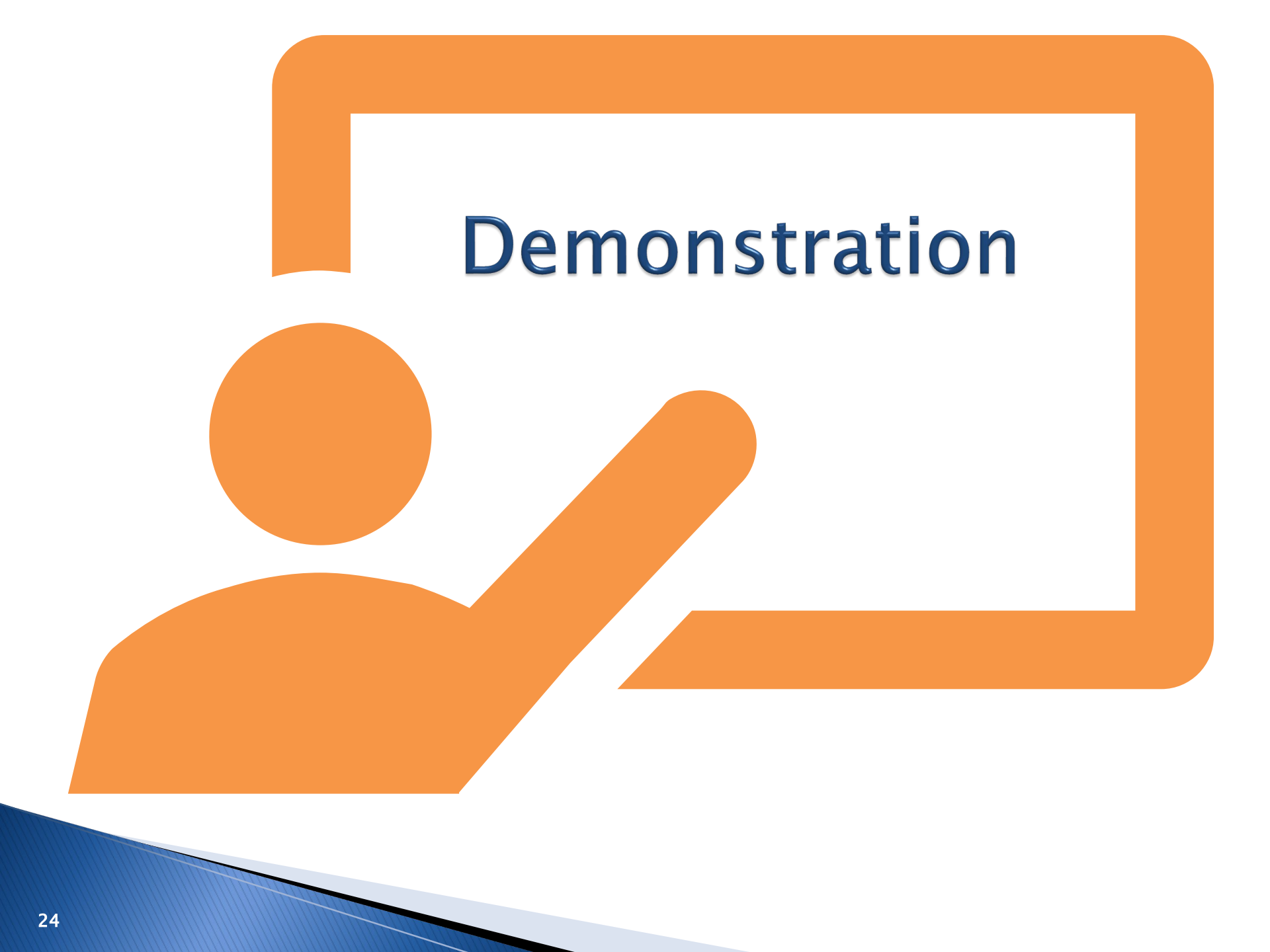

# **New Event/Existing Person**

- You searched and found an existing person, but determine that you need to create a new event
- Copy the Party ID in the Demographic section of the Person Summary screen
  - o The Party ID is the unique identifier for this person

| Demographic Information |             |  |
|-------------------------|-------------|--|
| Party ID:               | PDBFPSXFCAB |  |
| Name:                   | Teddy Bear  |  |
| Gender:                 | Male        |  |
| Birth Date:             | 01/01/1999  |  |
| Living Status:          | Alive       |  |
| Current Age:            | 25          |  |
| Deduplication Status:   | Done        |  |

- Click the Create Event icon on the toolbar
- Select the Disease from the Create Event Screen
- Click the Select Person Button

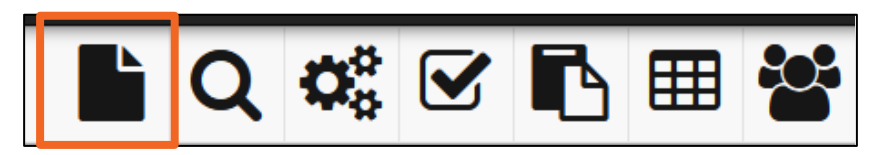

|   | Event Information                             |
|---|-----------------------------------------------|
|   | *Disease:*                                    |
|   | ▼                                             |
|   | ^                                             |
|   | Acute flaccid myelitis (AFM)                  |
|   | Anthrax (3)                                   |
| 4 | Babesiosis                                    |
|   | Botulism - foodborne/wound (10)               |
|   | Botulism - infant (110)                       |
|   | Brucellosis (5)                               |
|   | Campylobacter infection (50)                  |
|   | Candida auris (C. auris)                      |
|   | Carbapenem-resistant Enterobacteriaceae (CRE) |
|   | Chancroid (100)                               |
|   | Chikungunya                                   |
|   | Chlamydia (200)                               |

| Create Event - Person Information |  |  |  |  |  |  |  |  |
|-----------------------------------|--|--|--|--|--|--|--|--|
| Event Information                 |  |  |  |  |  |  |  |  |
| *Disease:*                        |  |  |  |  |  |  |  |  |
| Chlamydia (200) V                 |  |  |  |  |  |  |  |  |
| Select Person 🛞 Clear             |  |  |  |  |  |  |  |  |

Search Person Party

 Paste the Party (Person) ID that you copied from the Person Summary screen into the Party ID search field, then click the search button

 Select the person from the Search Results

| Search Criteria       |   |               |     | ⊘        | Search Result        | 5        |            |    |                  |
|-----------------------|---|---------------|-----|----------|----------------------|----------|------------|----|------------------|
| Class                 | E | vent          |     | ~        | Name                 | 11       | Birth Date | 11 | Street Address   |
| Category              | P | erson         | _   | ~        | <b>Q</b> Bear, Teddy |          | 01/01/1999 |    | 225 N McDowell S |
| arty ID               | P | DBFPNZUPKD    |     |          | Showing 1 to 1 of    | 1 entrie | s          |    |                  |
| ist Name              |   |               |     |          | Select Add           | Car      | icel Hei,  |    |                  |
| st Name               |   |               |     |          |                      |          |            |    |                  |
| aiden/Other Name      |   |               |     |          |                      |          |            |    |                  |
| as                    |   |               |     |          |                      |          |            |    |                  |
| h Date (Range)        | m | m/dd/yyyy     |     | <b>#</b> |                      |          |            |    |                  |
| ender                 |   |               |     | ~        |                      |          |            |    |                  |
| eet                   |   |               |     |          |                      |          |            |    |                  |
| у                     |   |               |     |          |                      |          |            |    |                  |
| ite                   |   |               |     | ~        |                      |          |            |    |                  |
| Code                  |   |               |     |          |                      |          |            |    |                  |
| ocial Security Number |   |               |     |          |                      |          |            |    |                  |
| other's Maiden Name   |   |               |     |          |                      |          |            |    |                  |
| one                   |   |               |     |          |                      |          |            |    |                  |
| ail                   |   |               |     |          |                      |          |            |    |                  |
| arch Options          |   |               |     | 0        |                      |          |            |    |                  |
| ort By                | N | ame           |     | ~        |                      |          |            |    |                  |
| ort Order             | A | scending      |     | ~        |                      |          |            |    |                  |
| arch History          |   | Search Sounde | ex. |          |                      |          |            |    |                  |
| eave Window Open      |   |               |     |          |                      |          |            |    |                  |

- The person information will be auto-populated in the Create Event Screen
- Click the Save button to create a new event

| Create Event - Person Info | ormation       |                      |        |
|----------------------------|----------------|----------------------|--------|
| Event Information          |                |                      |        |
| *Disease:*                 |                |                      |        |
| Gonorrhea (300) v          |                |                      |        |
| Select Person 🙁 Clear      |                |                      |        |
| Add Person                 |                |                      |        |
| * First Name *             | Middle Name    | Last Name            | Suffix |
| Teddy                      |                | Bear                 |        |
| Maiden/Other Name          | Alias          | Mother's Maiden Name |        |
|                            |                |                      |        |
| Gender                     |                |                      |        |
| Male ~                     |                |                      |        |
| Birth Date                 |                |                      |        |
| 01/01/1999                 |                |                      |        |
| Social Security Number     |                |                      |        |
|                            |                |                      |        |
| Contact Information        |                |                      |        |
| Home                       |                |                      |        |
|                            | 01             |                      |        |
| Street 1                   | Street 2       |                      |        |
| 225 N MC DOWEII St         |                | 0.777.877.91         |        |
| City                       | State          | Zip Code             |        |
| Raleigh                    | NC             | 27603                |        |
| County                     | Country        |                      |        |
| Wake County ~              | USA ~          |                      |        |
| Home Phone                 | Mobile Phone   | Work Phone           |        |
| (919) 999-9999             |                |                      |        |
| Email                      |                |                      |        |
| Contact Method             | Residence Type | Address Status       |        |
| ~                          | ~              | ~ ~                  |        |
| Save Cancel Help           |                |                      |        |

#### The new disease event is created, and the event is now ready for data entry

| Basic Information       |                 |
|-------------------------|-----------------|
| Event ID:               | 170002681       |
| Disease:                | Gonorrhea (300) |
| Name:                   | Teddy Bear      |
| Birth Date:             | 01/01/1999      |
| Current Age:            | 25              |
| Gender:                 | Male            |
| Home Phone:             | (919) 999-9999  |
| Туре:                   | Interactive     |
| Investigation Status:   | Open            |
| Linked Events/Contacts: | 0 (View)        |
| Attachments:            | 0 (Add)         |

#### Concerns

Race has not been selected for this person

Initial date of report to public health is missing and is required

#### Disease Classification

Classification: Unspecified

#### General Notifications

County of residence: Wake County

Edit Event Properties

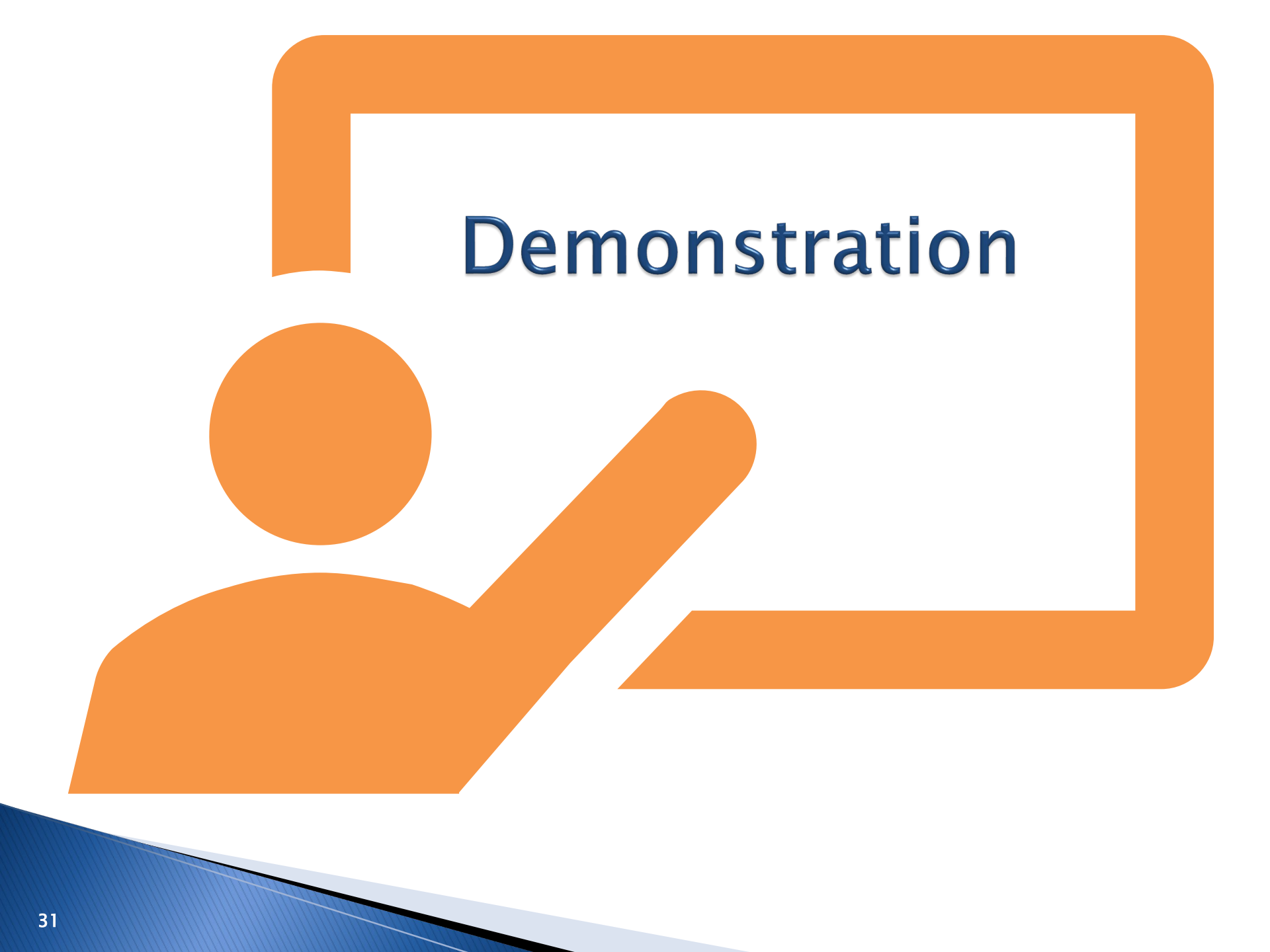

# Adding a New Lab to an Existing Event

#### **New Lab**

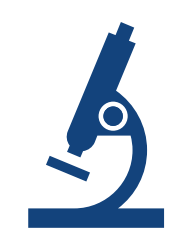

- New Lab Add a new lab to an existing event for an existing person when you confirm that:
  - The person matches your search criteria, AND
  - They have an open event where the new date of diagnosis (lab or symptom onset) is within the disease timeframe of the existing event.

## Adding a New Lab to an Existing Event

- Search and find the existing person and review any existing events to determine if they are within the same disease timeframe as your document
- Click the Add Lab Result button to add a new lab result to the existing event

| 磨 Event Data | Lab Results                                        | A Concerns | A Persons         | ☑ Tasks | O Event History |  |  |  |  |  |
|--------------|----------------------------------------------------|------------|-------------------|---------|-----------------|--|--|--|--|--|
| Lab Results  | \$                                                 |            |                   |         |                 |  |  |  |  |  |
| Lab No.      | 🕼 Specimen                                         | Date       | 1 Specimen Number |         |                 |  |  |  |  |  |
| 1            | 10/01/2024                                         | Ļ          | JGM4              |         |                 |  |  |  |  |  |
|              | Search:                                            |            |                   |         |                 |  |  |  |  |  |
| Add Lab Resu | Add Lab Result Update Lab Result Delete Lab Result |            |                   |         |                 |  |  |  |  |  |

#### Adding a New Lab to an Existing Event

- Enter all lab information and click the Save button
- You will see the lab you just entered is now on the lab table on the Lab Results tab

| Event Data     | Lab Results    | A Concerns       | Persons | Tasks         | O Event History |                 |     |          |      |               |    |              |   |      |    |             |    |
|----------------|----------------|------------------|---------|---------------|-----------------|-----------------|-----|----------|------|---------------|----|--------------|---|------|----|-------------|----|
| Lab Results    |                |                  |         |               |                 |                 |     |          |      |               |    |              |   |      |    |             |    |
| Lab No.        | 🕼 Specimer     | Date             | .lî Spe | ecimen Number |                 | 1 Specimen Type | ti. | Result   | Jî R | lesult Status | 11 | Result Value | 1 | Test | 11 | Last Update | 11 |
| 1              | 10/01/202      | 1                | JGN     | /469F362      |                 | Urine specimen  |     | Positive |      |               |    |              |   | PCR  |    | 11/12/2024  |    |
| 2              | 11/09/2024     | 1                |         |               |                 | Urine specimen  |     | Positive |      |               |    |              |   | PCR  |    | 11/12/2024  |    |
| S              | earch:         |                  |         |               |                 |                 |     |          |      |               |    |              |   |      |    |             |    |
| Add Lab Result | Update Lab Res | ult Delete Lab R | esult   |               |                 |                 |     |          |      |               |    |              |   |      |    |             |    |

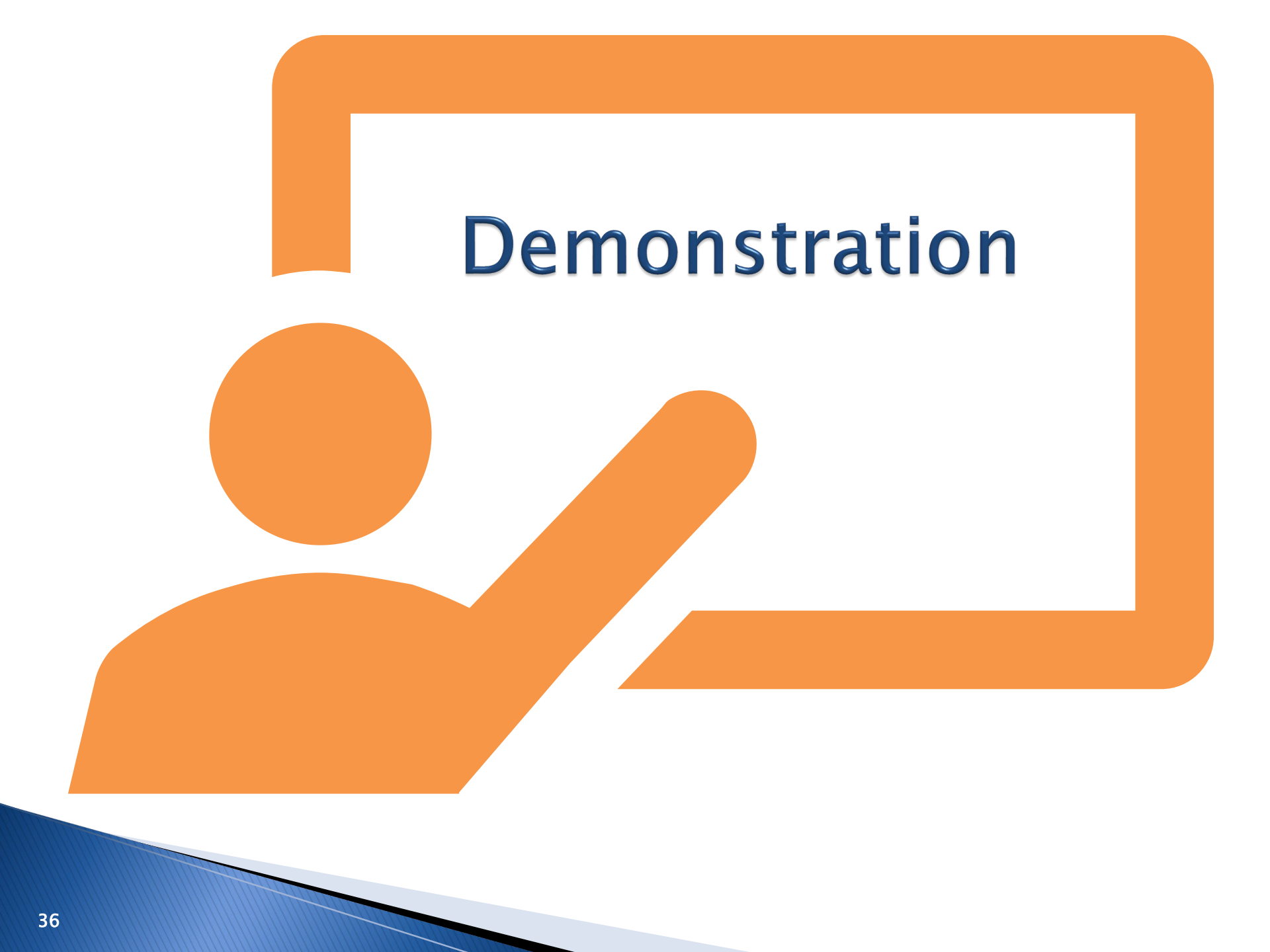

#### Thank you for joining today!

Trainings: ncedsstrainings@dhhs.nc.gov Helpdesk: NCEDSSHelpDesk@dhhs.nc.gov

2